## ASSINATURA DIGITAL COM CHAVE MÓVEL DIGITAL ATRAVÉS DA WEB

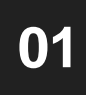

02

Entrar na página https://www.autenticacao.gov.pt/ e clicar em "Assinar PDF" 🔇 Autenticação Gov × + ← → C ① i autenticacao.gov.pt Q 🖈 🚺 🛊 🗐 \varTheta (+ AUTENTICAÇÃO.GOV Sistema de Certificação de Atributos Profissionais É dirigente público ou desempenha funções de direção numa empresa? MAIS INFORMAÇÃO Pode autenticar-se e assinar documentos digitais na qualidade e poderes das funcões que desempenha. Serviços CHAVE MOVEL DIGITA APLICAÇÃO AUTENTICAÇÃO.GOV es do Cartilio de Odadilo. MUSINFORMACIO Clicar em "Avançar" 🔇 Autenticação Gov x 🕻 AUTENTICAÇÃO.GOV x + C O C C C and autenticacao.gov.pt/Ama.Authentication.Frontend/Processes/DigitalSignature/DigitalSignatureIntro.aspx KITUGUËS . AUTENTICAÇÃO.GOV Assinatura de Documentos com a Chave Móvel Digital Introdução Escolha de Pré-Visualização de Detalhes da Pedido Confirmação Download do Documento Documento Assinatura de Assinatura Documento Bem-Vindo à Assinatura Digital A assinatura digital permite ao titular de Chave Móvel Digital com funcionalidade de assinatura ativa, por vontade própria, assinar documentos em formato pdf.

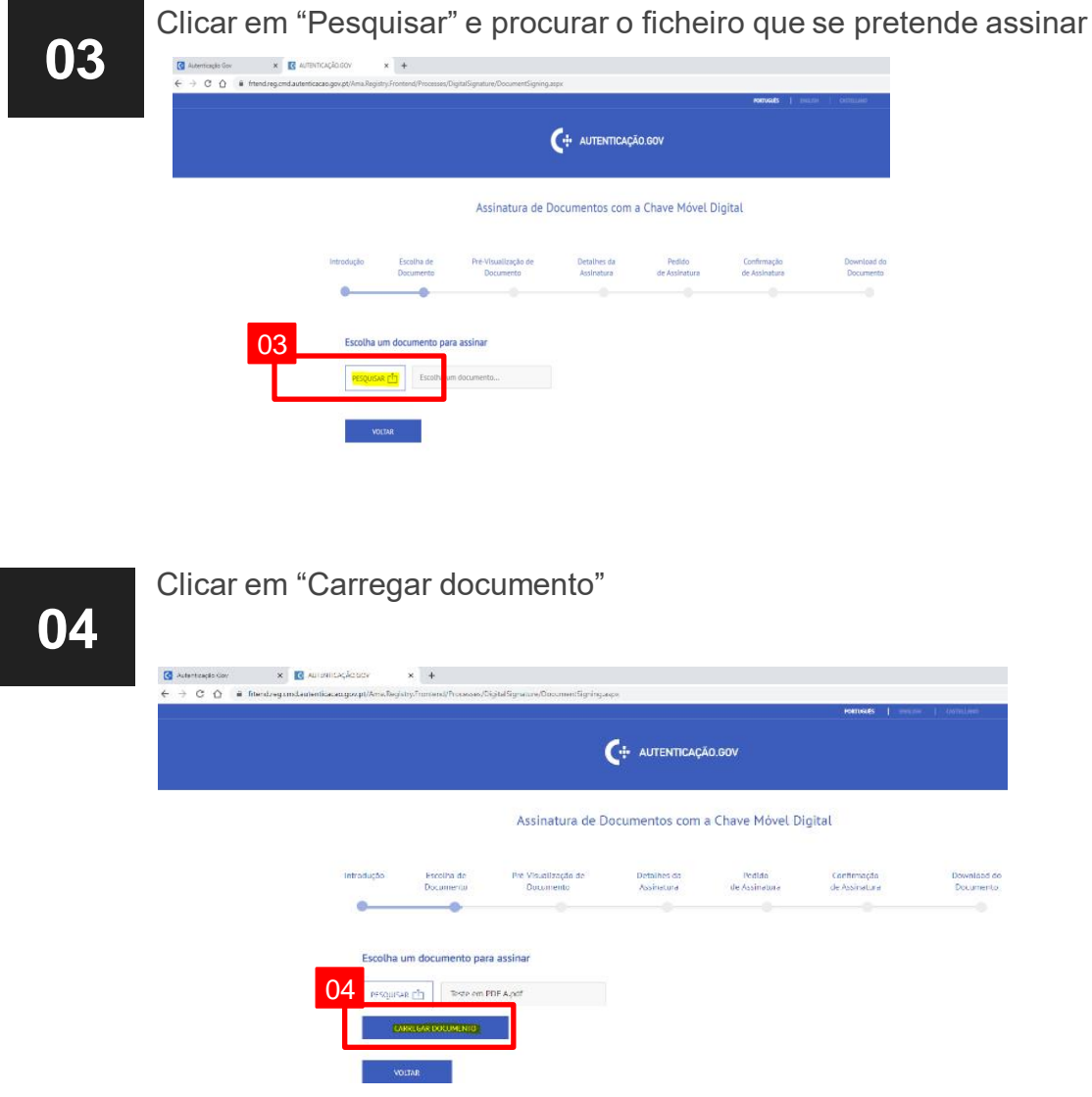

## ASSINATURA DIGITAL COM CHAVE MÓVEL DIGITAL ATRAVÉS DA WEB

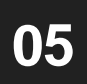

Responder à pergunta "Tem a certeza que é este o documento a assinar?"

- A. Se "Não", recomeçar o procedimento e carregar o ficheiro correto
- B. Se "Sim", responder a outra pergunta "Deseja que a assinatura esteja visível no documento?"

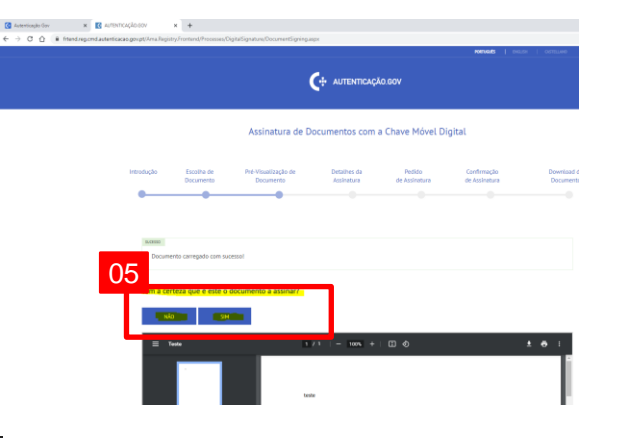

- A. Clicar em "Submeter" caso não se pretenda o timbre da assinatura no documento
- B. Colocar um caso se pretenda o timbre da assinatura no documento

| 0.0.0                   |                                                    | × +                       |                                    |                           |                         |                              |                          |  |
|-------------------------|----------------------------------------------------|---------------------------|------------------------------------|---------------------------|-------------------------|------------------------------|--------------------------|--|
| C D In menoregicmolaute | enticacao.gov.pt/Ama.Regi                          | .try.Frontend/Processes/D | igitalSignature/DocumentSigning as | px                        |                         |                              |                          |  |
|                         |                                                    |                           |                                    |                           |                         | PORTUGARS   EVICUE           |                          |  |
|                         |                                                    |                           | (                                  | 🕂 AUTENTICAÇÃ             | io.gov                  |                              |                          |  |
|                         |                                                    |                           |                                    |                           |                         |                              |                          |  |
|                         | Assinatura de Documentos com a Chave Móvel Digital |                           |                                    |                           |                         |                              |                          |  |
|                         | Introdução                                         | Escolha de<br>Documento   | Pré-Visualização de<br>Documento   | Detalhes da<br>Assinatura | Pedido<br>de Assinatura | Confirmação<br>de Assinatura | Download do<br>Documento |  |
|                         | •                                                  |                           |                                    |                           |                         |                              |                          |  |

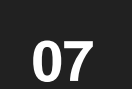

Selecionar a orientação do ficheiro e a posição da assinatura e clicar em "Submeter"

Nota: o campo página é obrigatório ao escolher assinatura visível

| Introdução | Escolha de<br>Documento  | Pré-Visualização de<br>Documento  | Detalhes da<br>Assinatura | Pedido<br>de Assinatura   | Confirmação<br>de Assinatura |    | Downloa<br>Docume |
|------------|--------------------------|-----------------------------------|---------------------------|---------------------------|------------------------------|----|-------------------|
| •          |                          |                                   |                           |                           |                              |    |                   |
| Detalla    | e da assinatura de       | documento                         |                           |                           |                              |    |                   |
| Des        | ija que a assinatura est | teja visivel no ocumento?         |                           |                           |                              |    |                   |
| Que        | ientação tem o seu PO    | ·····                             | Escolh                    | a a posição da assinatura | no documenta                 | •  |                   |
|            |                          |                                   |                           |                           | 2                            | 3  |                   |
| Motivo     |                          |                                   |                           | 4                         | 5                            | 6  |                   |
| Local      |                          |                                   |                           | 7                         | 8                            | 9  |                   |
| Página     | 1                        |                                   |                           | 10                        | 11                           | 12 |                   |
|            | itima página do docun    | nento                             |                           | 1.5                       | 14                           | 15 |                   |
|            |                          | e carigar Pageta a transportante. | ·                         | 16                        | 17                           | 18 |                   |
|            |                          |                                   |                           |                           |                              |    |                   |

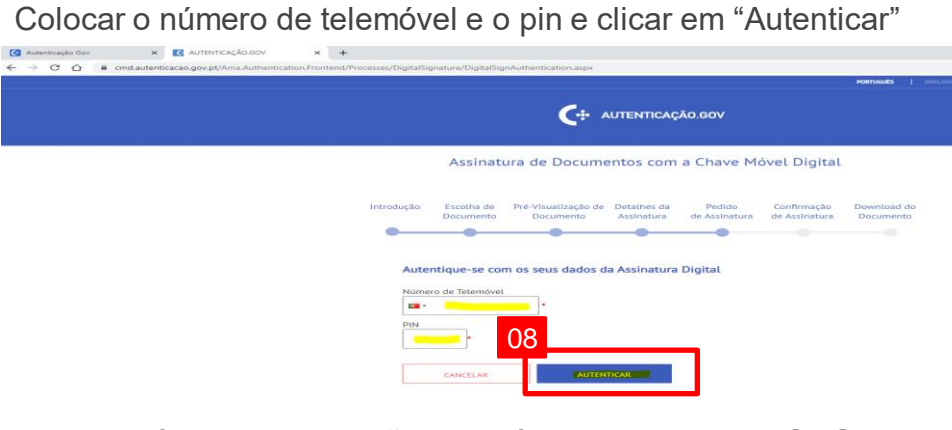

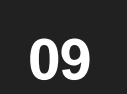

"Confirmar"

**80** 

Inserir o código de validação de 6 dígitos recebido por SMS e clicar em

Assinatura de Documentos com a Chave Móvel Digital

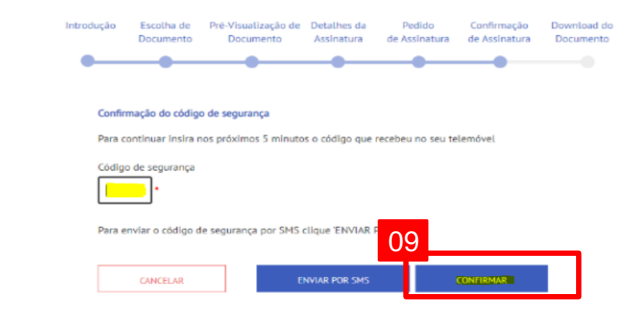